AiM Infotech

Opel Astra OPC from 2012

## Release 1.00

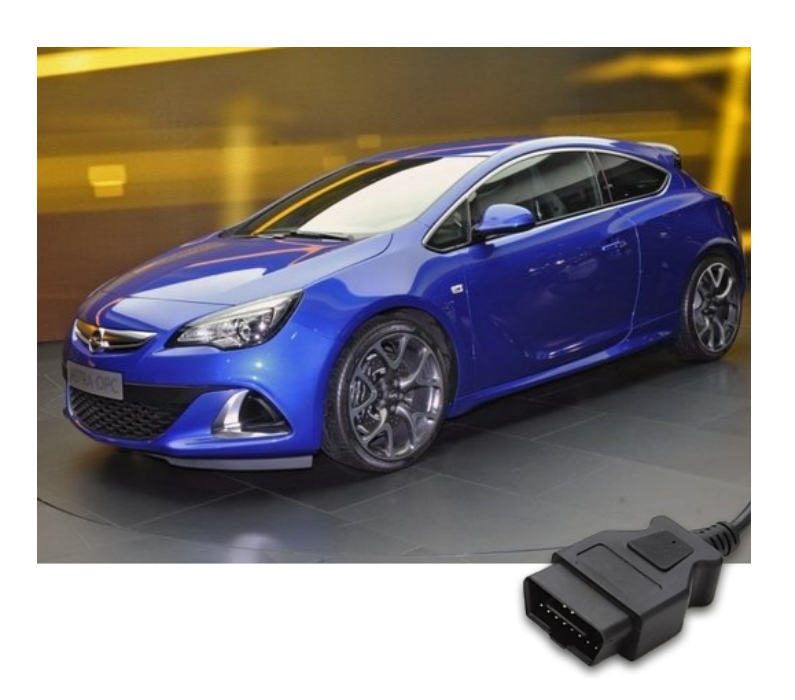

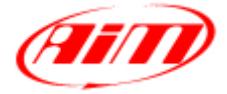

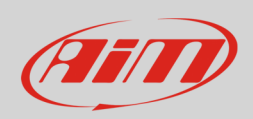

This tutorial explains how to connect Opel Astra OPC to AiM devices. Supported models are:

• Opel Astra OPC

from 2012 onwards

## 1 OBDII connection

Opel Astra OPC is equipped with an OBDII connector. The OBDII plug is located between driver and passenger seats as shown here below.

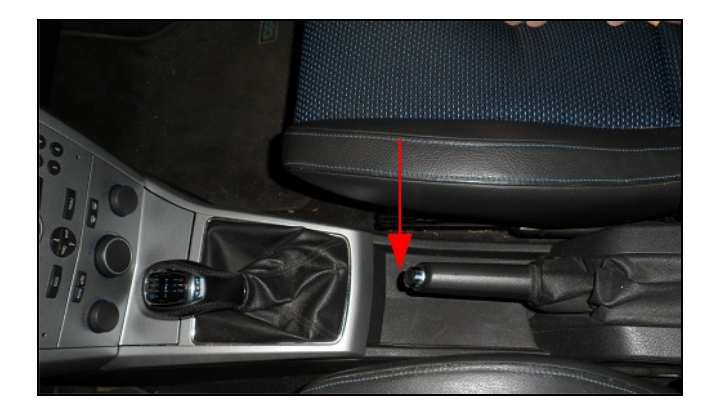

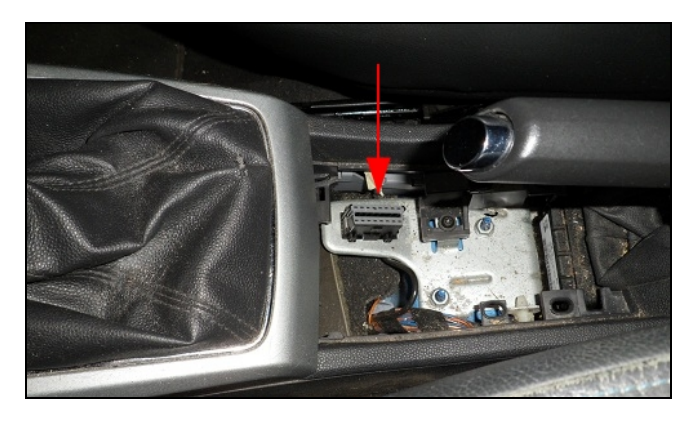

CAN-

Connector pinout as well as connection table are shown here below.

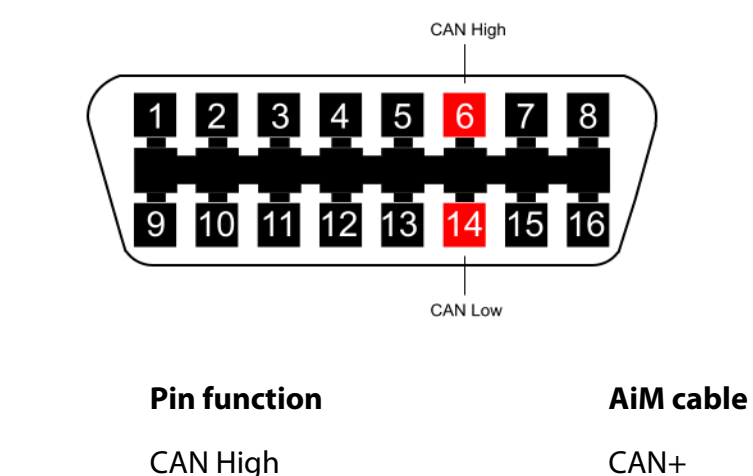

| 6  | CAN High |
|----|----------|
| 14 | CAN Low  |

**OBDII connector pin** 

InfoTech

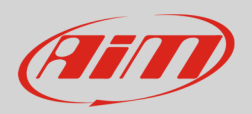

## 2 AiM Logger configuration

Once the ECU connected to the logger set up the logger as follows.

Run Race Studio 2 software and select:

- "Device Configuration" -> select the device you are using
- select the configuration or press "New" to create a new one
- select ECU manufacturer "Opel" and ECU Model "Astra OPC"
- transmit the configuration to the device pressing "Transmit".

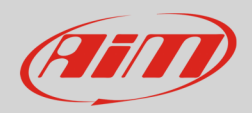

## 3 Available channels

Channels received by AiM loggers connected to Astra OPC protocol are:

| ID     | CHANNEL NAME   | FUNCTION                        |
|--------|----------------|---------------------------------|
| ECU_1  | OP_RPM         | RPM                             |
| ECU_2  | OP_VEH_SPEED   | Vehicle speed                   |
| ECU_3  | OP_TPS         | Throttle position sensor        |
| ECU_4  | OP_HI_BEAM     | High beam                       |
| ECU_5  | OP_STEER_ANGLE | Steering angle                  |
| ECU_6  | OP_STEER_SPEED | Steering speed                  |
| ECU_7  | OP_ECT         | Engine coolant temperature      |
| ECU_8  | OP_IAT         | Intake air temperature          |
| ECU_9  | OP_BRAKE_SW    | Brake switch                    |
| ECU_10 | OP_OILP_SW     | Oil pressure switch             |
| ECU_11 | OP_MAP_OBD2    | Manifold air pressure via OBDII |
| ECU_12 | OP_CLUTCH_SW   | Clutch switch                   |
| ECU_13 | OP_TURN_RIGHT  | Right turn indicator light      |
| ECU_14 | OP_TURN_LEFT   | Left turn indicator light       |
| ECU_15 | OP_TRACT_SW    | Traction control switch         |
| ECU_16 | OP_TRACT_STATE | Traction control state          |
| ECU_17 | OP_ESP_SW      | ESP switch                      |
| ECU_18 | OP_ESP_STATE   | ESP state                       |